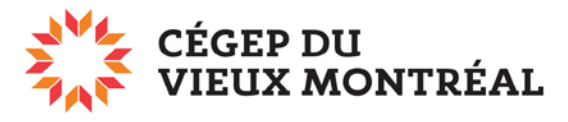

DIRECTION DES TECHNOLOGIES DE L'INFORMATION

## Impression de documents sur l'imprimante couleur CRÉO

Pour imprimer sur l'imprimante couleur Créo du local A1.79, vous devez avoir préalablement sauvegardé votre document en format PDF. Voici les étapes à suivre par la suite.

## Installation de l'imprimante couleur CRÉO

Pour installer l'imprimant CRÉO sur votre poste Windows, cliquez sur l'icône « Ordinateur » sur votre bureau. Dans la barre d'adresse, tapez ou copiez « **\\neptune2012** », puis double-cliquez sur l'imprimante « **CoulCreoA179** ».

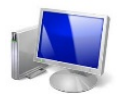

🛀 🕨 Réseau 🕨 neptune2012 🕨 Rechercher dans Active Directory Centre Réseau et partage Afficher les imprimantes distantes Organiser 🔻 📃 Bureau CopieurA305 Emplacements récents Copieur Téléchargements Coul44poNoirBlancA633 Coul44poCouleurA633 🔚 Bibliothèques Documents Images CoulA417 CoulA418 Musique 😸 Vidéos CoulA658 CoulA855a 💵 Ordinateur Windows7 (C:) CoulC426 CoulCreoA179 espacecommun (\\uranus.reseau.cvm) (I:) W3 (\\jupiter.reseau.cvm) (L:) 🛖 dati (\\jupiter) (P:) CoulG222-5 DataCardA378

Cliquez sur « **Installer le pilote** » pour terminer l'installation de cette imprimante sur votre poste.

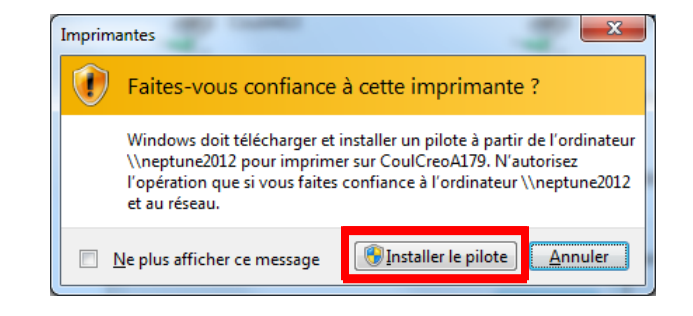

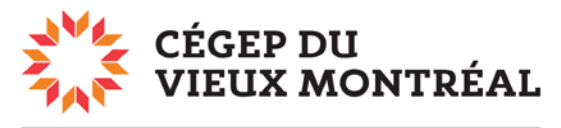

DIRECTION DES TECHNOLOGIES DE L'INFORMATION

## Impression des documents PDF sur la CRÉO

Ouvrez d'abord le document PDF à imprimer. Cliquez sur le menu « **Fichier** » (en haut à gauche) puis sur « **Imprimer** ».

- 1. Dans le menu déroulant, choisissez l'imprimante « \\neptune\CoulCreoA179 ».
- 2. Vérifiez si la mise à l'échelle correspond à ce que vous désirez.
- 3. Pour choisir un format de papier autre que 8,5 x 11, cliquez sur le bouton « Propriétés ».

| Imprimer 1                                                                                                    | ×                                                                                                    |
|----------------------------------------------------------------------------------------------------|----------------------------------------------------------------------------------------------------|
| Imprimante :       \\neptune2012\CoulCreoA179       Propriétés       Copies :         1       .       .       .         Economiser de l'é       .       .                                                                                                    | Dptions avancées Aide ⑦<br>nces de gris (noir et blanc)<br>encre/du toner ①                            |
| Pages à imprimer                                                                                                    | Commentaires et formulaires<br>Document et annotations ▼<br>Résumer les commentaires<br>Echelle : 100% |
| Dimensionnement et gestion des pages ① Taille Affiche Multiple Livret  Affiche Multiple Q Ajuster Taille réelle Réduire les pages hors format Echelle personnalisée : 100 %                                                                                                    | 215,9 x 279,4 mm                                                                                       |
| <ul> <li>Criotsi to source de papier serior le format de la page PDI</li> <li>Imprimer en recto verso         <ul> <li>Retourner sur les bords longs</li> <li>Retourner sur les bords courts</li> </ul> </li> <li>Orientation :         <ul> <li>Portrait/paysage automatique</li> <li>Portrait</li> <li>Paysage</li> </ul> </li> </ul> |                                                                                                    |
| Mise en page                                                                                                    | < Page 1 sur 7 Imprimer Annuler                                                                        |

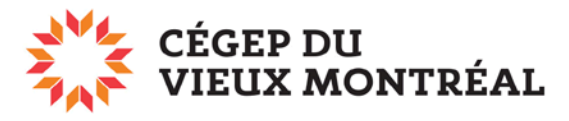

## DIRECTION DES TECHNOLOGIES DE L'INFORMATION

Après avoir cliqué sur le bouton « Propriétés », vous verrez apparaître la fenêtre suivante. Pour modifier le format par défaut (soit 8,5 x 11) **cliquez sur la flèche** au bout de l'encadré « Support », puis sur « **Autre format** ».

| Propriétés de : \\neptune2012\CoulCreoA179                                                                                                    | × |
|----------------------------------------------------------------------------------------------------|---|
| xerox 🔊                                                                                                    | ) |
| Support/Réception       Pages spéciales       Options Image       Prés./Filigrane       Notes travail       Avancé         Impression standard       Impression standard       Impression standard       Impression standard       Impression standard         Support :       Impression standard       Impression standard       Impression standard       Impression standard         Support :       Format: 8,5 x 11       Impression standard       Impression standard       Impression standard         Support normate       Grammage:       Défaut imprimante       Impression standard       Impression standard         Support nommé       Impression standard       Impression standard       Impression standard       Impression standard         Autre format.       Couleur       Couleur       Impression standard       Impression standard         Autre grammage       Autre grammage       Impression standard       Impression standard       Impression standard         Sélection avancée du support       Impression standard       Impression standard       Impression standard |   |
| Image: Second structure       Paramètres enregistrés :         État détaillé       Valeurs par défaut du pilote         Image: Second structure       Image: Second structure         Image: Second structure       OK         Annuler                                                                                                    |   |

De nombreux formats vous seront proposés, mais sachez que l'imprimante accepte seulement les formats 8,5 x 14, 11 x 17, 12 x 18 et 13 x 19.

Cliquez sur « **OK** » pour fermer la fenêtre, puis sur « **Imprimer** » pour envoyer votre fichier à l'impression.